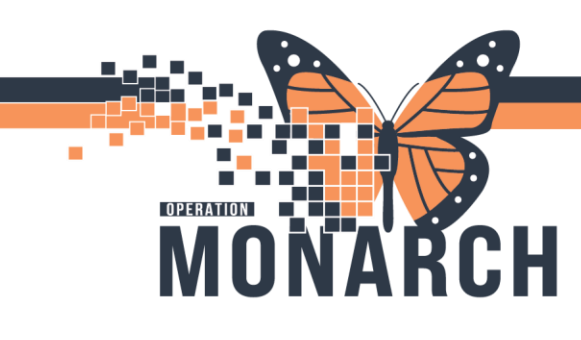

# MANAGING CRRT POWERPLANS HOSPITAL INFORMATION SYSTEM (HIS)

### **NEPHROLOGISTS**

Accessing and Navigating Continuous Renal Replacement Therapy (CRRT) PowerPlan

1. Navigate to Table of Contents (Blue Menu) and select + Add next to orders.

| Menu            | Ŧ     |
|-----------------|-------|
| Prescriber View |       |
| Results Review  |       |
| Orders          | + Add |
| Documentation   | + Add |
|                 |       |
| Allergies       | + Add |

2. The Add Order dialogue box opens. In the search bar type in NEPH Continuous Renal Replacement

| Therapy and select the desired regimen to view. Then select Done.                   |    |                  |        |              |              |   |  |  |  |
|-------------------------------------------------------------------------------------|----|------------------|--------|--------------|--------------|---|--|--|--|
| Continuous renal                                                                    | ۹, | Advanced Options | ~ Туре | - <b>D</b> • | Prescription | ~ |  |  |  |
| NEPH Continuous Renal Replacement Therapy (CRRT) Low Concentration Citrate Solution |    |                  |        |              |              |   |  |  |  |
| NEPH No Anticoagulation Continuous Renal Replacement Therapy (CRRT)                 |    |                  |        |              |              |   |  |  |  |
| "Enter" to Search                                                                   |    |                  |        |              |              |   |  |  |  |

Hotel Dieu

aver

1

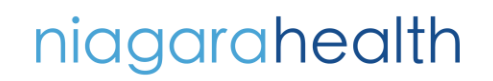

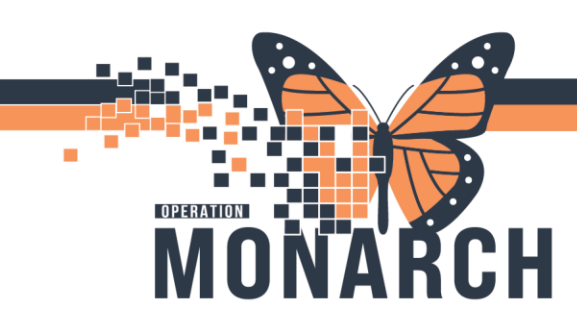

# MANAGING CRRT POWERPLANS HOSPITAL INFORMATION SYSTEM (HIS)

#### Navigating CRRT PowerPlan

#### 1. The PowerPlan view opens.

| 6                | S 🕅 Com                                                                                        | ponent                                                                                                    |                                                    | 9                   | Status                   | De                    | ose                     | Details                                                                                                    |          |
|------------------|------------------------------------------------------------------------------------------------|----------------------------------------------------------------------------------------------------|----------------------------------------------------|---------------------|--------------------------|-----------------------|-------------------------|----------------------------------------------------------------------------------------------------|----------|
| NEPH             | No Anticoagula                                                                                 | tion Continuous Renal                                                                                        | Replacement Thera                                  | DV (CRR             | T) (Plann                | ed Pend               | dina)                   |                                                                                                    |          |
|                  | dmission/Transf                                                                                | er/Discharge                                                                                                 |                                                    | .,                  |                          |                       |                         |                                                                                                    |          |
|                  | 🇳 The ii                                                                                       | ntent of this PowerPlan i                                                                                    | is for managing patie                              | ents on (           | Continuo                 | us Renal              | Replacen                | nt Therapy (CRRT).                                                                                                    |          |
| ⊿ P              | atient Care                                                                                    |                                                                                                    |                                                    |                     |                          |                       |                         |                                                                                                    |          |
| D                | ialysis Therapy                                                                                |                                                                                                    |                                                    |                     |                          |                       |                         |                                                                                                    |          |
|                  | Soluti                                                                                         | ollowing CRRT order has<br>ion, dialysate potassiu                                                           | s fields to define Pri<br>m additive, replacer     | sMax fi<br>nent rat | lter set, p<br>e, replac | oriming s<br>ement so | solution,<br>plution, p | ood flow rate, preblood pump solution, preblood pump rate, desired effluent, dialy<br>ient fluid removal, patient fluid removal rate, and blood warmer temperature                                                                                                    | sate     |
|                  | 🔏 Only                                                                                         | for use with <b>PrismOSO</b> L                                                                               | . as dialysate                                     |                     |                          |                       |                         |                                                                                                    | 0        |
| ~                | 🛛 🔀 🔀 CRRT                                                                                     |                                                                                                    |                                                    |                     |                          |                       |                         | 750 mL/h (when Prismasol 0 is used), Dialysate Solution: PrismaS0L                                                                                                    |          |
| ⊿≬               | /ledications                                                                                   |                                                                                                    |                                                    |                     |                          |                       |                         |                                                                                                    |          |
| P                | otassium Replac                                                                                | ement                                                                                                    |                                                    |                     |                          |                       |                         |                                                                                                    |          |
|                  | S pota:                                                                                        | ssium chloride                                                                                               |                                                    |                     |                          |                       |                         | 20 mmol, DIALYSIS, SOLN-IV, as directed, PRN electrolyte management                                                                                                    |          |
|                  |                                                                                                |                                                                                                    |                                                    |                     |                          |                       | _                       | AS PER CRRT ORDER. Add potassium chloride (20 mmol in 100 mL sterile water premi:                                                                                                    | ed minib |
| C                | entral Venous Ca                                                                               | theter                                                                                                    |                                                    |                     |                          |                       |                         | AS PER CRRT ORDER. Add potassium chloride (20 mmol in 100 mL sterile water premi:                                                                                                    | ed minib |
| (<br>7           | Central Venous Ca                                                                              | itheter<br>um citrate (sodium citrat                                                                         | e 4%)                                              |                     |                          |                       |                         | AS PER CRRT ORDER. Add potassium chloride (20 mmol in 100 mL sterile water premi<br>3 mL, DIALYSIS CATHETER, INJ, as directed, PRN other (see comment)<br>as per lumen volumes to cap catheter lines                                                                                                    | ed minib |
|                  | Central Venous Ca<br>🔗 sodiu                                                                   | itheter<br>im citrate (sodium citrat<br>im chloride (sodium chl                                              | e 4%)<br>oride 0.9% flush PF)                      |                     |                          |                       |                         | AS PER CRRT ORDER. Add potassium chloride (20 mmol in 100 mL sterile water premi<br>3 mL, DIALYSIS CATHETER, INJ, as directed, PRN other (see comment)<br>as per lumen volumes to cap catheter lines<br>10 mL, DIALYSIS CATHETER, INJ, as directed, PRN other (see comment)<br>as per lumen volumes to cap catheter lines                                                                          | ed minib |
| (<br>            | Central Venous Ca<br>ලී sodiu<br>ලී sodiu<br>aboratory                                         | theter<br>ım citrate (sodium citrat<br>ım chloride (sodium chl                                               | e 4%)<br>oride 0.9% flush PF)                      |                     |                          |                       |                         | AS PER CRRT ORDER. Add potassium chloride (20 mmol in 100 mL sterile water premi<br>3 mL, DIALYSIS CATHETER, INJ, as directed, PRN other (see comment)<br>as per lumen volumes to cap catheter lines<br>10 mL, DIALYSIS CATHETER, INJ, as directed, PRN other (see comment)<br>as per lumen volumes to cap catheter lines                                                                          | ed minib |
| )<br>7<br>1<br>2 | Central Venous Ca<br>Sodiu<br>Sodiu<br>aboratory<br>Z Com                                      | theter<br>um citrate (sodium citrat<br>um chloride (sodium chl<br>munication Order                           | e 4%)<br>oride 0.9% flush PF)                      |                     |                          |                       |                         | AS PER CRRT ORDER. Add potassium chloride (20 mmol in 100 mL sterile water premi<br>3 mL, DIALYSIS CATHETER, INJ, as directed, PRN other (see comment)<br>as per lumen volumes to cap catheter lines<br>10 mL, DIALYSIS CATHETER, INJ, as directed, PRN other (see comment)<br>as per lumen volumes to cap catheter lines<br>T;N, Update most recent hematocrit in PrisMax daily                   | ed minib |
|                  | entral Venous Ca<br>Sodiu<br>Sodiu<br>aboratory<br>Marcom<br>Com<br>nitial Labs                | theter<br>ım citrate (sodium citrat<br>ım chloride (sodium chl<br>munication Order                           | e 4%)<br>oride 0.9% flush PF)                      |                     |                          |                       |                         | AS PER CRRT ORDER. Add potassium chloride (20 mmol in 100 mL sterile water premi<br>3 mL, DIALYSIS CATHETER, INJ, as directed, PRN other (see comment)<br>as per lumen volumes to cap catheter lines<br>10 mL, DIALYSIS CATHETER, INJ, as directed, PRN other (see comment)<br>as per lumen volumes to cap catheter lines<br>T;N, Update most recent hematocrit in PrisMax daily                   | ed minib |
|                  | entral Venous Ca<br>Sodiu<br>Sodiu<br>aboratory<br>Mitial Labs<br>etails                       | theter<br>ım citrate (sodium citrat<br>ım chloride (sodium chl<br>munication Order                           | ie 4%)<br>oride 0.9% flush PF)                     |                     |                          |                       |                         | AS PER CRRT ORDER. Add potassium chloride (20 mmol in 100 mL sterile water premi<br>3 mL, DIALYSIS CATHETER, INJ, as directed, PRN other (see comment)<br>as per lumen volumes to cap catheter lines<br>10 mL, DIALYSIS CATHETER, INJ, as directed, PRN other (see comment)<br>as per lumen volumes to cap catheter lines<br>T;N, Update most recent hematocrit in PrisMax daily                   | ed minib |
|                  | entral Venous Ca<br>Sodiu<br>sodiu<br>aboratory<br>Com<br>nitial Labs<br>etails<br>(Table Orde | theter<br>um citrate (sodium citrat<br>um chloride (sodium chl<br>munication Order<br>ers For Cosignature Sa | e 4%)<br>oride 0.9% flush PF)<br>we as My Favorite |                     |                          |                       |                         | AS PER CRRT ORDER. Add potassium chloride (20 mmol in 100 mL sterile water premi<br>3 mL, DIALYSIS CATHETER, INJ, as directed, PRN other (see comment)<br>as per lumen volumes to cap catheter lines<br>10 mL, DIALYSIS CATHETER, INJ, as directed, PRN other (see comment)<br>as per lumen volumes to cap catheter lines<br>T;N, Update most recent hematocrit in PrisMax daily<br>Plan for Later | ed minib |

- 2. Right-click on CRRT order with 😣 next to it and click Modify to modify order details
- 3. Check  $\mathbf{\overline{M}}$  or uncheck  $\mathbf{\overline{M}}$  orders based on your needs.
- 4. Review all order details
- 5. **IMPORTANT**: Ensure correct details for the CRRT PowerPlan orders are entered by completing steps 2 & 4.

| CRRT 🔀 Medications         |                              |         | T;N, CVVHDF, Filter: ST 150, Blood | Flow Rate: 250, 750 mL/h (when Prisr |
|----------------------------|------------------------------|---------|------------------------------------|--------------------------------------|
| ■ Details for CRRT         |                              |         |                                    |                                      |
| The tails of the comme     | nts 👘 Offset Details 🛛 🖉 Di  | agnoses |                                    |                                      |
| Requested Start Date/Time: | **/***/****                  | EDT     | *Dialysis Mode:                    | CVVHDF 🗸                             |
| *Filter:                   | ST 150                       | ~       | *Priming Solution:                 | <b>v</b>                             |
| *Blood Flow Rate:          | 250                          | *       | *Preblood Pump Solution:           | ×                                    |
| *Preblood Pump Rate:       | 750 mL/h (when Prismasol 0 i | •       | *Desired Effluent (mL/kg/hr):      |                                      |
| *Dialysate Solution:       | PrismaSOL                    | *       | *Dialysate Potassium Additive:     | ×                                    |
| *Dialysate Rate (mL/hr):   | 1500 mL/hr                   | *       | *Post Filter Replacement Solution: | <b>~</b>                             |
| *Potassium Additive:       |                              | *       | *Replacement Rate (mL/hr):         | ✓                                    |
| *Target Net Fluid (mL/hr): |                              | *       | *Gift Blood Products:              | Yes No                               |
| *Blood Warmer Temperature: | 41 C                         | ~       | Special Instructions:              |                                      |

niagarahealth

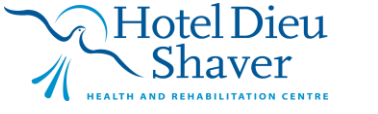

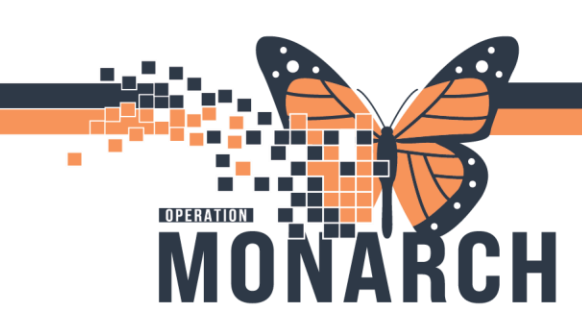

# MANAGING CRRT POWERPLANS HOSPITAL INFORMATION SYSTEM (HIS)

### Signing CRRT PowerPlan

- 1. Click Plan for Later to place the order in a planned state or click initiate Now to initiate the plan now.
- 2. Click Orders for Signature.
- 3. Click Sign
- 4. Click 🐓 button to view the ordered CRRT PowerPlan.

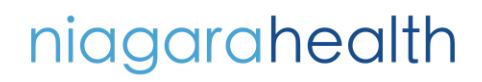

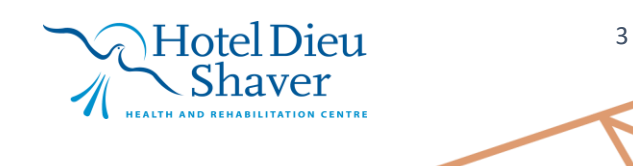